## Thunder Bird 52.2.1 設定方法

## ・はじめに

本マニュアルは、お使いのパソコンにインストールされている Thunder Bird 52.2.1 で kamon.ne.jp ドメインのメールの送受信をするための設定例と なります。

## ■アカウント設定情報

| アカウントの種類     | POP3               |
|--------------|--------------------|
| メールアドレス      | ○○○○@kamon. ne. jp |
| 受信メールサーバー    | mail.kamon.ne.jp   |
| 送信メールサーバー    | mail.kamon.ne.jp   |
| 送信サーバー(SMTP) | 587                |
| アカウント名       | ○○○○@kamon. ne. jp |
| パスワード        | メールパスワード           |

①Thunder Bird を起動します。

(1) 画面左下の[スタート] ボタン>[すべてのプログラム]の順にクリックします。

|                                                                                                    | ドセコメント               |
|----------------------------------------------------------------------------------------------------|----------------------|
|                                                                                                    | ピクチャ                 |
|                                                                                                    | ミュージック               |
|                                                                                                    | コンピューター              |
|                                                                                                    | コントロール パネル           |
|                                                                                                    | デバイスとプリンター           |
|                                                                                                    | 成正のノロクラム<br>ヘルプとサポート |
| すべてのプログラム                                                                                                    |                      |
| プログラムとファイルの検索                                                                                                    | シャットダウン 🕨            |
| A 100 A 100 A 1 |                      |

(2) [Mozilla Thunderbird]をクリックし、プログラムを起動します。

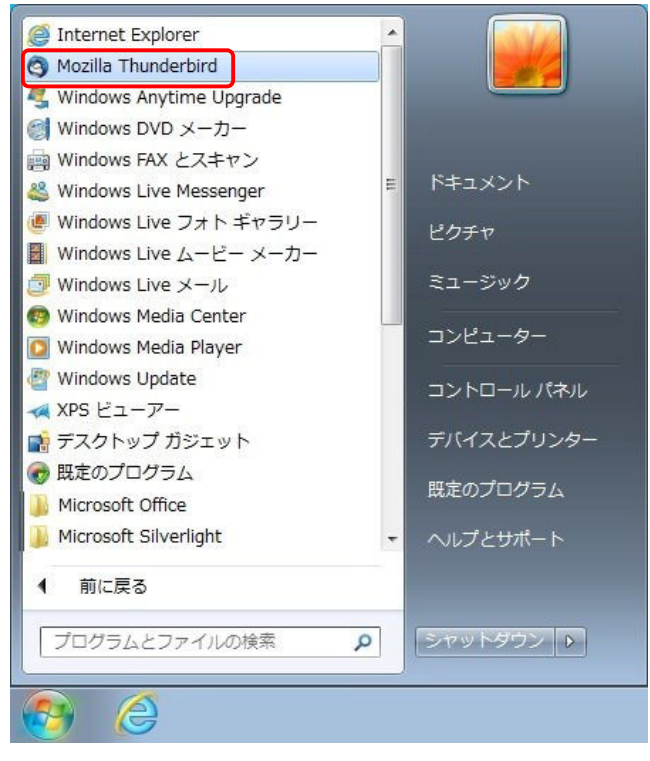

00

②初回起動時にはメールアカウント作成画面が表示されます。

「メールアカウントを設定する」をクリックして下さい。

| いくつかのブロバ<br>アドレスを検索す<br>み)。 | イダとの提携により、<br>るため、ご氏名または               | Thunderbird が新しし<br>は好きな言葉を上のテ              | ハメールアカウントを提供しま<br>キストポックスに入力してく7                       | す。利用可能なメール<br>ださい(半角英数字の |
|-----------------------------|----------------------------------------|---------------------------------------------|--------------------------------------------------------|--------------------------|
| 🛛 😵 gandi.ne                | t                                      |                                             |                                                        |                          |
| 検索語句は、利用<br>メールプロバイダ        | 用可能なメールアドレ.<br>gandi.net( <u>ブライバシ</u> | スを見つける目的で I<br><u>/ ーポリシー</u> , <u>サービス</u> | Mozilla ( <u>ブライバシーポリシ・</u><br>( <u>利用規約</u> ) に送信されます | _)とサードバーティの<br>。         |
| >                           | ールアカウントを設定す                            | #5                                          | このウィンドウを閉じて後                                           | で設定する                    |

メールアカウント設定画面が表示されます。各項目に入力し、[続ける]ボタンをクリックします。 ※設定情報は下記表をご参照ください。

| メールアカウント設定           |                             | ×                                 |           |
|----------------------|-----------------------------|-----------------------------------|-----------|
| あなたのお名前(N):          |                             | 受信者に表示される名前です。                    |           |
| メールアドレス( <u>L</u> ): | 0000@kamon.ne.jp            |                                   |           |
| パスワード( <u>P</u> ):   | ••••                        |                                   |           |
|                      | ☑ パスワードを記憶する(M)             |                                   |           |
|                      |                             |                                   |           |
|                      |                             |                                   |           |
|                      |                             |                                   |           |
|                      |                             |                                   |           |
|                      |                             |                                   |           |
|                      |                             |                                   |           |
|                      |                             |                                   |           |
|                      |                             |                                   |           |
|                      |                             |                                   |           |
| 新しいアカウントを見           | 攻得( <u>G</u> )              | 続ける( <u>C</u> ) キャンセル( <u>A</u> ) |           |
| 新しいアカウントを            | 权得( <u>G</u> )              | 続ける( <u>C</u> ) キャンセル( <u>A</u> ) |           |
| 新しいアカウントを<br>たの名前    | <b>04#(G)</b><br>任意の名前を入力しま | (続ける(C) キャンセル(A)ミす。(※設定した名前が送信分   | もに表示されます) |

メールパスワードを入力します。

パスワード

| ※[メールア:<br>[新規作成]                                    | <b>カウント設定</b> ]ウィンド<br> >[既存のメールアカ」             | `ウが表示さ;<br>ウント]の順                                                                                                    | れない場合 画<br>〔にクリックし | i面右上の[メ<br>、画面を表示<br>──                                                                                                    | ニューボタン]<br>ミします。                                                                                                    | から |
|------------------------------------------------------|-------------------------------------------------|----------------------------------------------------------------------------------------------------|--------------------|----------------------------------------------------------------------------------------------------|----------------------------------------------------------------------------------------------------|----|
| ▲天日 - 図 作成 - ●チャ<br>- ● U カルノオルダ<br>● ごうは<br>▲ 正日トレイ | ット 皇アドレスE   <b>も</b> タグ - ▼クイックフィルター<br>↓★ Ø 存名 | <ul> <li>●</li> <li>●</li></ul> | 》<br>6 近后山時        | 新聞小成     ・       第月ノアイル     ・       第月ノアイル     ・       第日ノアイル     ・       第日     ・       2前登付けて得け     ・       フォルグー     こみ宿笠空にする | メッセ ジ (11+N<br>うて<br>TuDu<br>フォルジー<br>様式フォルター<br>新作のイールフカウントや取風<br>所存のイールフカウント・<br>ブィードアルウント(D)<br>他のリービスのアカウント<br>フレンタ<br>アドレス株の実験先<br>チャット注意先 |    |

③自動的にサーバー設定情報等が表示されます。

| メールアカウント設定                                                                  |                                                                                             | X              |
|-----------------------------------------------------------------------------|---------------------------------------------------------------------------------------------|----------------|
| あなたのお名前( <u>N</u> ):                                                        |                                                                                             | 受信者に表示される名前です。 |
| メールアドレス( <u>L</u> ):                                                        | 0000@kamon. ne. jp                                                                          |                |
| パスワード( <u>P</u> ):                                                          | •••••                                                                                       |                |
|                                                                             | ☑ パスワードを記憶する(M)                                                                             |                |
| アカウント設定が、一                                                                  | 般的なサーバー名で検索したことにより見つか                                                                       | りました。          |
| <ul> <li>○ IMAP (リモート:</li> <li>受信サーバー: POF</li> <li>送信サーバー: SMT</li> </ul> | フォルダー) 💿 POP3 (メールをコンピュータ<br>P3, pop.kamon.ne.jp, STARTTLS<br>TP, mail.kamon.ne.jp, 接続の保護なし | 'ーに保存)         |
| ユーザー名:                                                                      |                                                                                             |                |
| 新しいアカワントを                                                                   |                                                                                             |                |

[IMAP]にチェックが入っていますので、[**POP3**]ヘチェックを変更します。 受信サーバー名を変更する為[**手動設定**]をクリックします。 ④送受信サーバーの各項目を設定し、[詳細設定]ボタンをクリックします。 ※設定情報は下記表をご参照 ください。

| メールアカウント設定              |                |                     |        |                |                    |
|-------------------------|----------------|---------------------|--------|----------------|--------------------|
| あなたのお名前(N):             | -              |                     | 受信者に   | 表示される名前です。     |                    |
| メールアドレス( <u>L</u> ):    | 000            | ⊖@kamon.ne.jp       | 1      |                |                    |
| パスワード( <u>P</u> ):      |                | •                   | ]      |                |                    |
|                         | ▼ パスワ-         | ードを記憶する( <u>M</u> ) |        |                |                    |
| アカウント設定が、一              | 般的なサー          | バー名で検索したことにより見つた    | いりました。 |                |                    |
|                         |                |                     |        |                |                    |
|                         |                | サーバーのホスト名           | ポート番号  | SSL            | 認証方式               |
| 受信サーバー: POF             | P3 🔻           | mail.kamon.ne.jp    | 110 👻  | 接続の保護なし ▼      | 暗号化されたパスワード認証 ▼    |
| 送信サーバー: SMT             | ГР             | mail.kamon.ne.jp 👻  | 587 👻  | 接続の保護なし ▼      | 暗号化されたパスワード認証 🔻    |
| ユー <mark>ザー名:</mark> 受信 | サーバー:          | ○○○○@kamon. ne. jp  |        | 送信サーバー:        | ○○○○@kamon. ne. jp |
|                         |                |                     |        |                |                    |
| 新しいアカウントを見              | 取得( <u>G</u> ) | 詳細設定( <u>A</u> )    |        | <b>再テスト(I)</b> | 〕 完了(D) キャンセル(A)   |

## ●受信サーバー設定情報

| 受信サーバー    | РОРЗ             |
|-----------|------------------|
| サーバーのホスト名 | mail.kamon.ne.jp |
| ポート番号     | 110              |
| SSL       | 接続の保護なし          |
| 認証方式      | 暗号化されたパスワード認証    |
| ユーザー名     | メールアドレスと同じ       |

●送信サーバー設定情報

| 送信サーバー    | SMTP             |
|-----------|------------------|
| サーバーのホスト名 | mail.kamon.ne.jp |
| ポート番号     | 587              |
| SSL       | 接続の保護なし          |
| 認証方式      | 暗号化されたパスワード認証    |
| ユーザー名     | メールアドレスと同じ       |

※[完了]が押せない場合は[再テスト]を押してください。

それでも押せない場合は、入力内容に誤りがある可能性があります。入力した内容の確認を行います。

これで、設定は完了です。